## Odzyskiwanie danych z dysków z partycjami w formacie plików: Ext2, Ext3 (Welland, Qnap-TS –VS)

## Uwaga:

Działa tylko w przypadku konfiguracji dysku w trybie Single lub RAID 1

- 1. Podłącz dysk do komputera z systemem Windows
- 2. Uruchom aplikację explore2fs

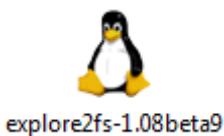

3. Po uruchomieniu aplikacji, w lewym oknie zostaną wyświetlone partycje dysku

| Eile Edit View Help  |  |
|----------------------|--|
|                      |  |
| All Folders Files    |  |
| ten hda8<br>ten hda9 |  |
|                      |  |
|                      |  |
|                      |  |
|                      |  |
|                      |  |
|                      |  |
|                      |  |
|                      |  |
|                      |  |
|                      |  |
|                      |  |
|                      |  |
|                      |  |
| 0 object(s) 0.0MB    |  |

4. Na odpowiedniej partycji znajdź foldery które chcesz odzyskać

| ▲ Explore2fs                                                                                                    |             |               |               |                  |                  |  |
|----------------------------------------------------------------------------------------------------|-------------|---------------|---------------|------------------|------------------|--|
| <u>File Edit View H</u> elp                                                                                                    |             |               |               |                  |                  |  |
| testext2 🔹 🗈                                                                                                    |             |               |               |                  |                  |  |
| All Folders Contents o                                                                                                    | of testext2 |               |               |                  |                  |  |
| All Folders Contents o<br>Contents o<br>Conten | of testext2 | Na Serwis.xls | NotOnlyTV.doc | QNAP_TECH_1.pptx | QNAP_TECH_2.pptx |  |
| 9 objects 51102194 bytes                                                                                                    |             |               |               |                  |                  |  |

5. Kliknij prawym klawiszem myszki na wybranym folderze, następnie z rozwijanego menu wybierz "Export Directory"

| 👌 Explore2fs                                                                                                    |                                                  |                                   |                    |               |               |                  |                  |    |
|----------------------------------------------------------------------------------------------------|--------------------------------------------------|-----------------------------------|--------------------|---------------|---------------|------------------|------------------|----|
| File Edit View F                                                                                                    | Help                                             | 1                                 | 1 1 1              |               |               |                  |                  |    |
| testext2                                                                                                    | <u> </u>                                         |                                   |                    |               |               |                  |                  |    |
| All Folders                                                                                                    |                                                  | Contents of testext2              |                    |               |               |                  |                  |    |
| da8 da9 da9 da dd dd d | -                                                | CPS Backup time<br>21.04.2011.pdf | LV6.pptx           | Na Serwis.xls | NotOnlyTV.doc | QNAP_TECH_1.pptx | QNAP_TECH_2.pptx | a  |
| public                                                                                                    |                                                  | evelos 1 12 ba2                   | tementfus 1 14 hr2 |               |               |                  |                  |    |
| estext2                                                                                                    | Properties<br>Export Dire<br>Rename<br>New Folde | ectory                            |                    |               |               |                  |                  |    |
|                                                                                                    | Delete                                           |                                   |                    |               |               |                  |                  |    |
|                                                                                                    | Import Dir                                       | rectory                           |                    |               |               |                  |                  |    |
|                                                                                                    | Import Are                                       | chive                             |                    |               |               |                  |                  |    |
|                                                                                                    |                                                  |                                   |                    |               |               |                  |                  |    |
| 9 objects                                                                                                    | 511021                                           | 94 bytes                          |                    |               |               |                  |                  | 1. |

6. Wskaż miejsce zapisu i kliknij przycisk OK

| Pulpi  | t<br>No é  |     |
|--------|------------|-----|
|        | Mam .      |     |
| - 1000 | koukaam    | E   |
| Þ      | AppData    |     |
| D      | Dokumenty  | 1.1 |
|        | Kontakty   |     |
|        | 📔 Łącza    |     |
| Þ      | 🛃 Muzyka   |     |
| D      | Dbrazy     |     |
| Þ      | Pobieranie | -   |

7. Proces kopiowania danych rozpocznie się automatycznie.

Inne przydatne aplikacje:

http://www.chrysocome.net/explore2fs http://www.fs-driver.org/ http://www.ext2fsd.com/

W przypadku gdy żadne z powyższych aplikacji nie pomogą można skorzystać z narzędzia przywracania plików

http://www.r-tt.com/free\_linux\_recovery/